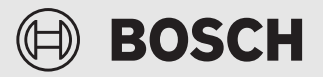

Návod k instalaci pro kvalifikované pracovníky

Connect-Key **K 30 RF** 

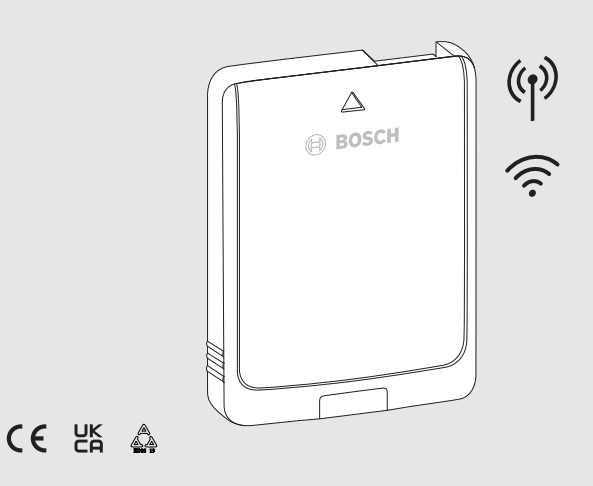

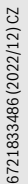

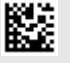

## Obsah

| 1 | ۷ys                                                | Vysvětlení symbolů a bezpečnostní pokyny2                             |  |  |
|---|----------------------------------------------------|-----------------------------------------------------------------------|--|--|
|   | 1.1                                                | Použité symboly2                                                      |  |  |
|   | 1.2                                                | Všeobecné bezpečnostní pokyny3                                        |  |  |
| 2 | Údaje o výrobku                                    |                                                                       |  |  |
|   | 2.1                                                | Popis výrobku                                                         |  |  |
|   | 2.2                                                | Možnosti použití4                                                     |  |  |
|   | 2.3                                                | Rozsah dodávky4                                                       |  |  |
|   | 2.4                                                | Technické údaje4                                                      |  |  |
|   | 2.5                                                | Zjednodušené prohlášení o shodě EU týkající<br>se rádiových zařízení5 |  |  |
| 3 | Instalace a uvedení do provozu5                    |                                                                       |  |  |
|   | 3.1                                                | Navázání WLAN-spojení6                                                |  |  |
|   | 3.1.                                               | 1 Spojení s WPS                                                       |  |  |
|   | 3.1.2 Spojení s aplikací Bosch HomeCom Easy        |                                                                       |  |  |
|   | 3.1.                                               | 3 Problémy s WLAN-spojením?                                           |  |  |
|   | 3.2                                                | Aktualizace softwaru7                                                 |  |  |
|   | 3.3                                                | Reset WLAN-spojení8                                                   |  |  |
|   | 3.4                                                | Obnovení výchozího nastavení K 30 RF8                                 |  |  |
| 4 | Kontrolky LED na modulu K 30 RF a výsledné<br>akce |                                                                       |  |  |
| 5 | Och                                                | rana životního prostředí a likvidace odpadu9                          |  |  |
| 6 | Info                                               | rmace o ochraně osobních údajů 10                                     |  |  |

## 1 Vysvětlení symbolů a bezpečnostní pokyny

## 1.1 Použité symboly

#### Výstražné pokyny

Signální výrazy označují druh a závažnost následků, které mohou nastat, nebudou-li dodržena opatření k odvrácení nebezpečí.

Následující signální výrazy jsou definovány a mohou být použity v této dokumentaci:

# NEBEZPEČÍ

NEBEZPEČÍ znamená, že dojde k těžkým až život ohrožujícím újmám na zdraví osob.

## VAROVÁNÍ

VAROVÁNÍ znamená, že může dojít k těžkým až život ohrožujícím újmám na zdraví osob.

# 🕦 UPOZORNĚNÍ

UPOZORNĚNÍ znamená, že může dojít k lehkým až středně těžkým újmám na zdraví osob.

## OZNÁMENÍ

**OZNÁMENÍ** znamená, že může dojít k materiálním škodám.

#### Důležité informace

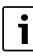

Důležité informace neobsahující ohrožení člověka nebo materiálních hodnot jsou označeny zobrazeným informačním symbolem.

## 1.2 Všeobecné bezpečnostní pokyny

#### \land Pokyny pro cílovou skupinu

Tento návod k instalaci je určen odborníkům pracujícím v oblasti vodovodních instalací, ventilační techniky, tepelné techniky a elektrotechniky. Pokyny ve všech návodech musejí být dodrženy. Jejich nerespektování může vést k materiálním škodám, poškození zdraví osob nebo dokonce k ohrožení jejich života.

- Návody k instalaci si přečtěte před instalací.
- Řid'te se bezpečnostními a výstražnými pokyny.
- Dodržujte národní a místní předpisy, technická pravidla a směrnice.
- O provedených pracích veďte dokumentaci.

#### \land Použití v souladu se stanoveným účelem

 Výrobek používejte výhradně k řízení otopných soustav a větracích zařízení.

Každé jiné použití se považuje za použití v rozporu s původním určením. Škody, které by tak vznikly, jsou vyloučeny z odpovědnosti.

# 2 Údaje o výrobku

## 2.1 Popis výrobku

Connect-Key K 30 RF je brána pro připojení k internetu a rádiový modul pro dálkové ovládání a monitorování topného nebo ventilačního zařízení.

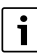

V návodu pro zdroj tepla popř. ventilační zařízení si, prosím, zkontrolujte kompatibilitu a přesné místo instalace modulu Connect-Key.

Aplikace Bosch HomeCom Easy umožňuje dálkové ovládání topného nebo ventilačního zařízení. Aplikaci lze používat u operačních systémů iOS nebo Android.

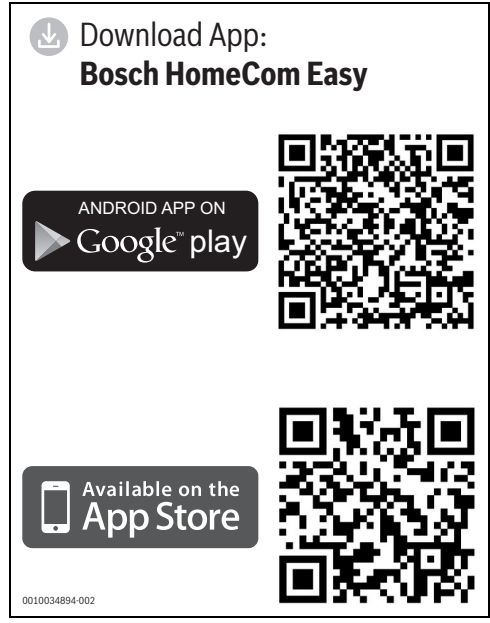

Obr. 1

## 2.2 Možnosti použití

V kombinaci se zdroji tepla s ovládacím panelem UI 800:

 Modul K 30 RF propojuje internet se zdrojem tepla a vytváří spojení s volitelným rádiovým dálkovým ovládáním (CR 20 RF).

V tomto systému je možné až pro 4 otopné okruhy uplatnit dálková ovládání s kabelovým přenosem dat.

i

Podrobné informace o dálkovém ovládání → Návod k obsluze a instalaci CR 20 RF/ K 30 RF.

V systémech s regulací jednotlivých místností (SRC 100 RF):

 Connect-Key K 30 RF vytváří spojení mezi rádiovými regulátory jednotlivých místností a zdrojem tepla.

i

Podrobné informace o regulaci jednotlivých místností SRC 100 RF → Popis systému k regulaci jednotlivých místností.

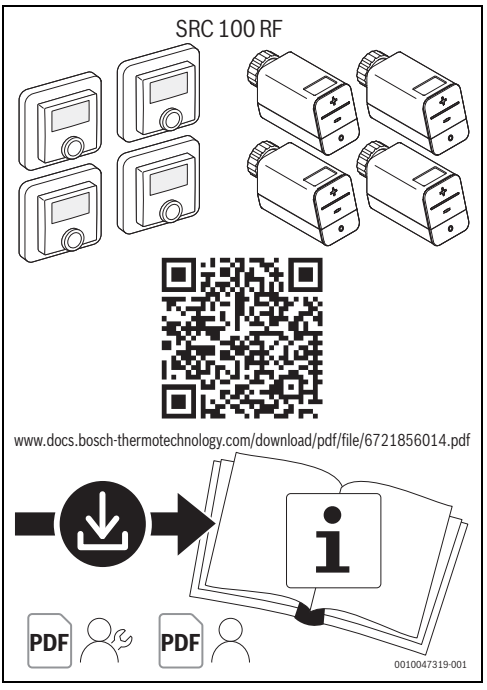

Obr. 2 Odkaz Popis systému k regulaci jednotlivých místností

## 2.3 Rozsah dodávky

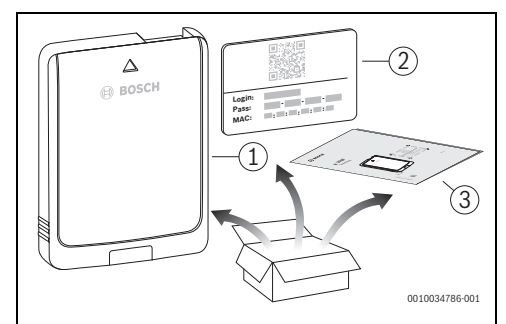

Obr. 3 Rozsah dodávky

- [1] Connect-Key K 30 RF
- [2] Štítek s přístupovými daty
- [3] Technická dokumentace

## 2.4 Technické údaje

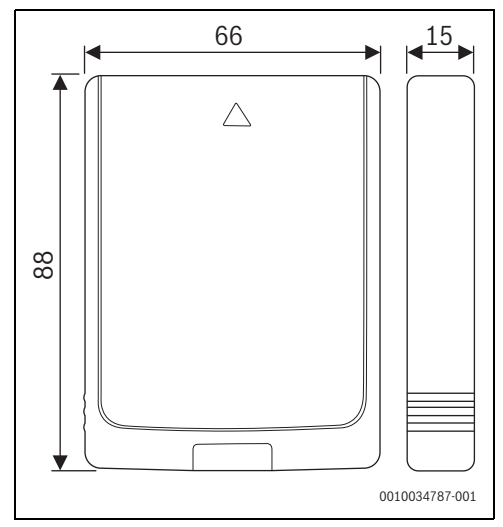

Obr. 4 Rozměry v mm

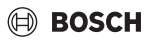

|                                                                                             | K 30 RF                                                                                                    |
|---------------------------------------------------------------------------------------------|----------------------------------------------------------------------------------------------------|
| Maximální příkon<br>P <sub>max</sub>                                                        | 1,5 W                                                                                                    |
| Rádiová frekvence<br>(RF)                                                                   | 868,3 MHz a 869,5 MHz [EU]<br>(P = max. 10 dBm)                                                                                                    |
| WLAN                                                                                        | f = 2400,0 - 2483,5 MHz<br>IEEE 802.11b (P <sub>max</sub> = 19,7 dBm)<br>IEEE 802.11g (P <sub>max</sub> = 16,9 dBm)<br>IEEE 802.11n (P <sub>max</sub> = 19,1 dBm) |
| Elektrické krytí IP                                                                         | IP30                                                                                                    |
| Kategorie<br>přijímače                                                                      | SRD 2                                                                                                    |
| max. SAR <sub>10 g</sub>                                                                    | 0,72 W/kg                                                                                                    |
| Stupeň znečištění<br>(EN 60664)                                                             | 2                                                                                                    |
| Teplota zkoušky<br>tlaku kuličky T <sub>Press</sub><br><u>↓●</u><br>(DIN EN 60695-<br>10-2) | 100 °C                                                                                                    |
| Přípustná teplota<br>okolí T <sub>amb</sub>                                                 | 0 – 50 °C                                                                                                    |
| Hmotnost m 💼                                                                                | 55 g                                                                                                    |

Tab. 1

#### Požadovaná specifikace routeru

| Vlastnost        | Specifikace      |
|------------------|------------------|
| Síť              | WPA 2, WPA/WPA 2 |
| Šifrování        | AES, TKIP+AES    |
| DHCP             | aktivován        |
| SSID             | Není skryté      |
| Rádiový kmitočet | 2,4 GHz          |

Tab. 2

### 2.5 Zjednodušené prohlášení o shodě EU týkající se rádiových zařízení

Tímto prohlašuje společnost Bosch Thermotechnik GmbH, že výrobek K 30 RF s rádiovou technologií popsaný v tomto návodu odpovídá směrnici 2014/53/EU.

Úplný text prohlášení o shodě EU je k dispozici na internetu: www.junkers.cz.

## 3 Instalace a uvedení do provozu

#### Přehled úkonů při uvedení do provozu

- Mechanické konstrukční řešení systému (řiďte se návody všech sestav a dílů)
- 2. První napuštění kapalinami a zkouška těsnosti
- 3. Elektrické kabelové propojení
- Event. kódování modulů (řiďte se návody modulů a popř. větracího zařízení)
- 5. Zapnutí systému
- 6. Odvzdušnění systému
- Nastavení maximální teploty na výstupu a teploty TV na zdroji tepla (řiď te se návody zdroje tepla)
- 8. Vytvoření připojení WLAN (→ kapitola 3.1)
- 9. Provedení kontroly funkcí, popř. odstranění problémů týkajících se výstražných a chybových hlášení
- 10. Předání systému

#### Pokyny k montáži nástěnného držáku

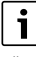

Při montáži K 30 RF pomocí nástěnného držáku musí být tento nástěnný držák namontován ve vzdálenosti nejméně 10 cm od kovových předmětů (dveřní zárubně, betonářská výztuž atd.). To neplatí pro magnetické uchycení přímo k plechovému krytu zdroje tepla.

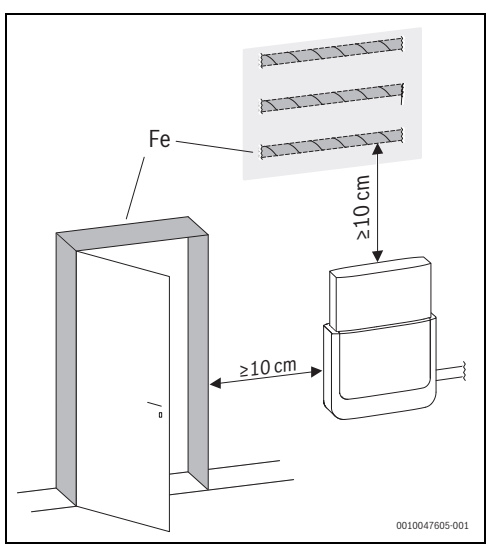

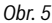

## 3.1 Navázání WLAN-spojení

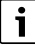

Místo instalace K 30 RF závisí na zdroji tepla (→ návod k instalaci zdroje tepla).

V místě instalace K 30 RF musí být dostatečně silný WLANsignál.

Připojte K 30 RF ke zdroje tepla a v případě potřeby ho zajistěte (→ viz návod k instalaci zdroje tepla). LED na modulu K 30 RF se nejprve rozsvítí zeleně, zhruba na minutu zhasne a poté se rozsvítí žlutě přibližně na 30 minut.

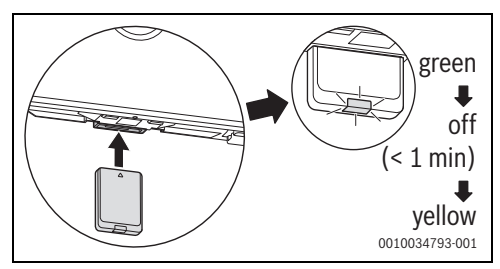

Obr. 6

#### 3.1.1 Spojení s WPS

Zatímco LED svítí žlutě:

Stiskněte tlačítko WPS na routeru.

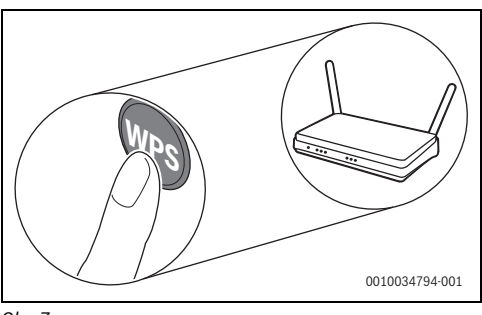

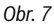

• Tlačítko na modulu K 30 RF stiskněte na jednu sekundu.

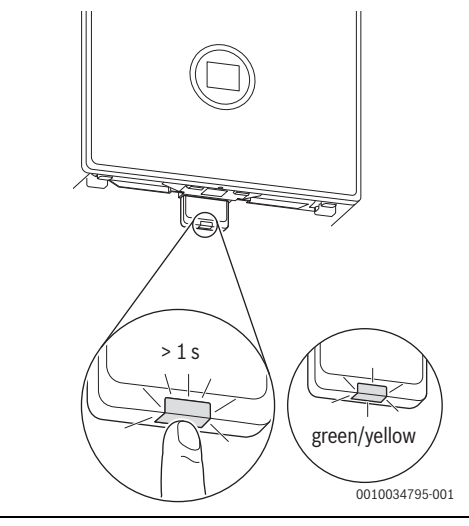

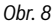

Tlačítko bliká střídavě žlutě a zeleně. Modul K 30 RF je v režimu WPS a 2 minuty se snaží navázat WLAN-spojení s routerem.

Je-li spojení navázáno, objeví se na displeji zdroje tepla symbol ⊕ a tlačítko na modulu K 30 RF svítí nejprve zeleně a po jedné minutě zhasne. Modul K 30 RF je v úsporném pohotovostním režimu.

#### 3.1.2 Spojení s aplikací Bosch HomeCom Easy

Pokud router nepodporuje WPS, lze se k WLAN-síti připojit ručně pomocí aplikace v chytrém telefonu:

stáhněte si aplikaci Bosch HomeCom Easy z internetu
 (→ obr. 1 na str. 3).

# i

Nelze-li aplikaci Bosch HomeCom Easy v příslušné distribuční službě Appstore nalézt, je softwarová verze Androidu nebo iOS na chytrém telefonu zastaralá a není již podporována.

- ▶ Instalace a spuštění Bosch HomeCom Easy.
- V aplikaci spusťte režim přístupového bodu a postupujte podle pokynů.

#### 3.1.3 Problémy s WLAN-spojením?

Nelze-li navázat spojení:

- ▶ Identifikujte LED-kontrolku a opravte chyby (→ kap. 4).
- Vytvořte připojení znovu.

## 3.2 Aktualizace softwaru

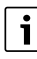

Z bezpečnostních důvodů a kvůli opravám chyb doporučujeme software aktualizovat.

- Během instalace proveďte aktualizaci softwaru.
- Doporučujeme, aby koncový zákazník prováděl pravidelně nabízené aktualizace softwaru také během provozu.

Společně s koncovým zákazníkem:

- registrace koncového zákazníka K 30 RF prostřednictvím aplikace Bosch HomeCom Easy.
- Vyzvěte koncového zákazníka, aby souhlasil s podmínkami používání.
- Pokud je nabízena aktualizace softwaru: vyžádejte si souhlas koncového zákazníka.
   Oranžově blikající LED indikuje, že probíhá aktualizace softwaru.

Zatímco LED oranžově bliká, není možná žádná interakce pomocí tlačítka. K 30 RF se po aktualizaci restartuje. Na krátkou dobu je přerušeno spojení se všemi komponentami, je však automaticky opět navázáno. Není třeba žádná interakce.

## 3.3 Reset WLAN-spojení

# i

Alternativně lze spojení WLAN resetovat prostřednictvím ovládacího panelu UI 800.

Aby spojení WLAN mohlo být resetováno, musí kontrolka LED na modulu K 30 RF svítit. Pokud LED nesvítí:

 Stiskněte krátce tlačítko na modulu K 30 RF. Kontrolka LED svítí.

Chcete-li WLAN-spojení resetovat:

 Tlačítko na K 30 RF stiskněte asi na 3 vteřiny, dokud se LED na okamžik nerozsvítí červeně.
 LED zabliká 5krát červeně. Stávající WLAN-spojení se resetuje.

Jakmile se LED na K 30 RF rozsvítí žlutě, lze navázat nové WLAN-spojení ( $\rightarrow$  kapitola 3.1.1 nebo kapitola 3.1.2).

## 3.4 Obnovení výchozího nastavení K 30 RF

Aby bylo možné resetovat K 30 RF, musí svítit LED na modulu K 30 RF. Pokud LED nesvítí:

 krátce stiskněte tlačítko na modulu K 30 RF. Rozsvítí se LED.

Obnovení základního nastavení K 30 RF:

 Stiskněte tlačítko na modulu K 30 RF na cca 15 sekund, dokud se LED krátce nerozsvítí červeně (podruhé).
 Po 3 sekundách se LED krátce rozsvítí červeně, po 10 sekundách 5 × blikne žlutě a po 15 sekundách se (opět) krátce rozsvítí červeně.

Obnoví se výchozí nastavení K 30 RF.

LED na modulu K 30 RF se nejprve rozsvítí zeleně, zhruba na minutu zhasne a poté se rozsvítí žlutě na přibližně 30 minut.

## 4 Kontrolky LED na modulu K 30 RF a výsledné akce

Stav K 30 RF je indikován pomocí LED na volném konci. Barva (červená/žlutá/zelená) a doba svícení mají následující význam:

| LED-kontrolky        | Popis                                                                                                    |
|----------------------|----------------------------------------------------------------------------------------------------|
| Svítí Červená        | <ul> <li>Porucha komunikace. Uložený WLAN<br/>nebo připojené rádiové spotřebiče<br/>nebyl/y nalezen/y:</li> <li>Zkontrolujte ovládací panel<br/>zvětací</li> </ul>                                                                                                    |
|                      | Pokud není k dispozici žádné WLAN-<br>spojení:                                                                                                    |
|                      | ► zkontrolujte WLAN-router.                                                                                                    |
|                      | <ul> <li>Chcete-li přihlásit novou síť:</li> <li>Jednou stiskněte tlačítko na<br/>K 30 RF na cca 3 sekundy, dokud<br/>se krátce nerozsvítí červená LED-<br/>kontrolka.<br/>LED pětkrát blikne červeně a pak<br/>se rozsvítí žlutě.</li> <li>Navažte spojení (→ "svítí žlutá").</li> </ul> |
|                      | Při neexistenci spojení k rádiovým<br>spotřebičům:<br>► Zkontroluite zda rádiové                                                                                                    |
|                      | spotřebiče jsou napájeny a v<br>dosahu.                                                                                                    |
| Blikající<br>červeně | <ul> <li>Poruchy hardwaru nebo instalace:</li> <li>► Zkontrolujte instalaci.</li> </ul>                                                                                                    |
| 5× blikne<br>červeně | Spojení s WLAN bylo smazáno nebo se<br>nezdařilo. K 30 RF přešel opět do<br>režimu přístupového bodu.                                                                                                    |
| Blikající Santová    | <ul> <li>Probíhá aktualizace firmwaru K 30 RF.</li> <li>K 30 RF se po aktualizaci restartuje.</li> <li>Na krátkou dobu je přerušeno spojení se všemi komponentami, je však automaticky opět navázáno.</li> <li>Není třeba žádná interakce.</li> </ul>                                     |
| Svítí žlutá 🦛        | <ul> <li>Režim přístupového bodu aktivní,<br/>připravený k navázání WLAN-spojení:</li> <li>Otevřete aplikaci a postupujte<br/>podle pokynů.</li> <li>-nebo-</li> </ul>                                                                                                    |
|                      | <ul> <li>Tlačítko na modulu K 30 RF<br/>stiskněte na jednu vteřinu, abyste<br/>přepnuli do režimu WPS.</li> </ul>                                                                                                    |

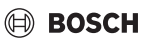

| LED-kontrol                        | ky | Popis                                                                                                    |
|------------------------------------|----|----------------------------------------------------------------------------------------------------|
| Střídavě<br>svítí žlutá/<br>zelená |    | Režim WPS aktivní.                                                                                                    |
| Blikající<br>žlutá                 |    | Spojení s přístupovým bodem je<br>navázáno:<br>▶ Není třeba žádná interakce.                                                          |
| Blikající<br>zelená                |    | Spojení s WLAN je navázáno, ale<br>spojení se serverem Bosch nelze<br>navázat:<br>▶ Zkontrolujte připojení k internetu.               |
| Svítí<br>zelená                    | Ţ  | Spojení se sítí je navázáno.                                                                                                    |
| LED vyp                            |    | Energeticky úsporný režim nebo<br>přístroj vypnutý.                                                                                   |
|                                    |    | <ul> <li>Krátkým stisknutím tlačítka na<br/>zapnutém modulu K 30 RF se<br/>pomocí LED zobrazí aktuální stav<br/>přístroje.</li> </ul> |

Tab. 3

## 5 Ochrana životního prostředí a likvidace odpadu

Ochrana životního prostředí je podniková zásada skupiny Bosch.

Kvalita výrobků, hospodárnost provozu a ochrana životního prostředí jsou rovnocenné cíle. Zákony a předpisy týkající se ochrany životního prostředí jsou přísně dodržovány. K ochraně životního prostředí používáme s důrazem na hospodárnost nejlepší možnou technologii a materiály.

#### Balení

Obaly, které používáme, jsou v souladu s recyklačními systémy příslušných zemí zaručujícími jejich optimální opětovné využití. Všechny použité obalové materiály jsou šetrné vůči životnímu prostředí a lze je znovu zužitkovat.

#### Staré zařízení

Stará zařízení obsahují hodnotné materiály, které lze recyklovat.

Konstrukční skupiny lze snadno oddělit. Plasty jsou označeny. Takto lze rozdílné konstrukční skupiny roztřídit a provést jejich recyklaci nebo likvidaci.

#### Stará elektrická a elektronická zařízení

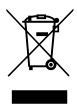

Tento symbol znamená, že výrobek nesmí být likvidován spolu s ostatními odpady a je nutné jej odevzdat do sběrných míst ke zpracování, sběru, recyklaci a likvidaci.

Symbol platí pro země, které se řídí předpisy o elektronickém odpadu, např. "Směrnice Evropského parlamentu a Rady 2012/19/EU o odpadních elektrických a elektronických zařízeních". Tyto předpisy stanovují rámcové podmínky, které platí v jednotlivých zemích pro vracení a recyklaci odpadních elektronických zařízení.

Jelikož elektronická zařízení mohou obsahovat nebezpečné látky, je nutné je uvědoměle recyklovat, aby se minimalizovaly škody na životním prostřední a nebezpečí pro lidské zdraví. Recyklace kromě toho přispívá elektronického odpadu k ochraně přírodních zdrojů.

Pro další informace o ekologické likvidaci odpadních elektrických a elektronických zařízení se obraťte na příslušné úřady v dané zemi, na firmy zabývající se likvidací odpadů nebo na prodejce, od kterého jste výrobek zakoupili.

Další informace najdete zde: www.weee.bosch-thermotechnology.com/

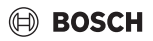

## 6 Informace o ochraně osobních údajů

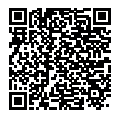

My, společnost Bosch Termotechnika s.r.o., Průmyslová 372/1, 108 00 Praha -Štěrboholy, Česká republika, zpracováváme

informace o výrobcích a pokyny k montáži, technické údaje a údaje o připojení, údaje o

komunikaci, registraci výrobků a o historii klientů za účelem zajištění funkcí výrobků (čl. 6, odst. 1, písmeno b nařízení GDPR), abychom mohli plnit svou povinnost dohledu nad výrobky a zajišťovat bezpečnost výrobků (čl. 6, odst. 1, písmeno f nařízení GDPR) s cílem ochránit naše práva ve spojitosti s otázkami záruky a registrace výrobků (čl. 6, odst. 1, písmeno f GDPR) a abychom mohli analyzovat distribuci našich výrobků a poskytovat přizpůsobené informace a nabídky související s výrobky (čl. 6, odst. 1, písmeno f nařízení GDPR). V rámci poskytování služeb, jako jsou prodejní a marketingové služby, správa smluvních vztahů, evidence plateb, programování, hostování dat a služby linky hotline, můžeme pověřit zpracováním externí poskytovatele služeb a/nebo přidružené subjekty společnosti Bosch a přenést data k nim. V některých případech, ale pouze je-li zajištěna adekvátní ochrana údajů, mohou být osobní údaje předávány i příjemcům mimo Evropský hospodářský prostor. Další informace poskytujeme na vyžádání. Našeho pověřence pro ochranu osobních údajů můžete kontaktovat na následující adrese: Data Protection Officer. Information Security and Privacy (C/ISP). Robert Bosch GmbH, Postfach 30 02 20, 70442 Stuttgart, NĚMECKO.

Máte právo kdykoli vznést námitku vůči zpracování vašich osobních údajů, jehož základem je čl. 6 odst. 1 písmeno f nařízení GDPR, na základě důvodů souvisejících s vaší konkrétní situací nebo v případech, kdy se zpracovávají osobní údaje pro účely přímého marketingu. Chcete-li uplatnit svá práva, kontaktujte nás na adrese **DPO@bosch.com**. Další informace najdete pomocí QR kódu.

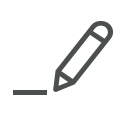

Bosch Termotechnika s.r.o. Obchodní divize Bosch Junkers Průmyslová 372/1 108 00 Praha 10 - Štěrboholy

Tel. +420 840 111 190 E-mail: vytapeni@cz.bosch.com Internet: www.bosch-vytapeni.cz